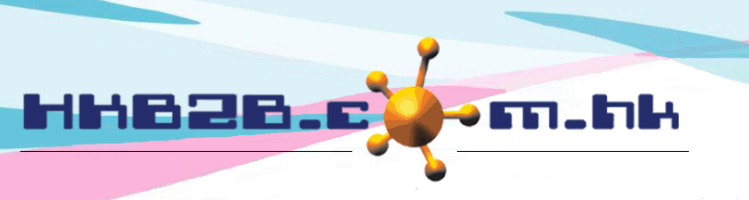

HKB2BLimited 香港灣仔軒尼斯道 48-62 號上海實業大廈 11 樓 1102 室 Room 1102, Shanghai Industrial Investment Building, 48-62 Hennessy Road, Wan Chai, Hong Kong Tel: (852) 2520 5128 Fax: (852) 2520 6636 Email: cs@hkb2b.com.hk Website: http://hkb2b.com.hk

If staff is using public holiday, can press

## Statutory holiday / public holiday

System will according to the gazetted public information update statutory holiday and public holiday information.

| To arrange monthly statutory holiday / public holiday, go to Staff > Roster<br>Shirley (008) roster                                                                                                    |                                                      |                                    |                                                               |                                   | H next to public holiday.<br>Public holiday of the month will<br>become holiday of the staff |                            |              |
|----------------------------------------------------------------------------------------------------|------------------------------------------------------|------------------------------------|---------------------------------------------------------------|-----------------------------------|----------------------------------------------------------------------------------------------|----------------------------|--------------|
|                                                                                                    |                                                      |                                    | October, 2018                                                 |                                   |                                                                                              |                            |              |
| This month statutory holiday: This month arranged working days and hours: This month public holiday   1-Oct-2018 National Day 29 days / 384.25 hour 1-Oct-2018 National Day   17-Oct-2018 Chung Yeung Festival 1-Oct-2018 National Day 1-Oct-2018 National Day   Arranged count / Statutory count : 0 / 2 days 17-Oct-2018 Chung Yeung Festival Narranged count / Public holiday count : 2 / 2 days   This year arranged count / This year statutory count : 0 / 11 days This year arranged count / This year arranged count / |                                                      |                                    |                                                               |                                   |                                                                                              |                            |              |
| Sunday                                                                                                    | Monday                                               | <u>Tuesday</u>                     | <u>Wednesday</u>                                              | Thursday                          | Friday                                                                                       | <u>Saturday</u>            |              |
|                                                                                                    | 1<br>Public Holiday 🚱<br>ම<br>National Day (SH) (PH) | 2<br>Central   A 🛇                 | 3<br><u>Centra</u> l∣ <u>A</u> S                              | 4<br><u>Central</u>   <u>A</u>    | 5<br><u>Central</u>   <u>A</u> 🔇                                                             | 6<br><u>Central</u> ∣A 🔇   | Edit Pattern |
| <b>7</b><br><u>Central   A</u> 🔇                                                                                                    | 8<br><u>Central</u>   <u>A</u>                       | 9<br><u>Central   A</u>            | 10<br><u>Central   A</u> 😵                                    | 11<br>Central   A 🔇               | 12<br><u>Central   A</u> 🔇                                                                   | 13<br><u>Central   A</u>   | Edit Pattern |
| 14<br><u>Central   A</u> 😵                                                                                                    | 15<br><u>Central</u>   A 🔇                           | 16<br><u>Centra</u> l   <u>A</u> 🔇 | 17<br>Public Holiday 🗞<br>③<br>Chung Yeung Festival (SH) (PH) | 18<br><u>Central</u>   <u>A</u> 🔇 | 19<br><u>Central</u>   <u>A</u> 🔇                                                            | 20<br><u>Central</u>   A 🔇 | Edit Pattern |
| 21<br><u>Central   A</u> 🔇                                                                                                    | 22<br><u>Central   A</u>                             | 23<br><u>Central   A</u>           | 24<br><u>Central   A</u>                                      | 25<br><u>Central   A</u>          | 26<br><u>Central   A</u> 🔇                                                                   | 27<br><u>Central   A</u>   | Edit Pattern |
| 28<br><u>Central   A</u>                                                                                                    | 29<br><u>Central</u>   <u>A</u> 🔇                    | 30<br><u>Central   A</u> 🔇         | 31<br><u>Central   A</u>                                      |                                   |                                                                                              |                            | Edit Pattern |

Company outside Hong Kong may define their own public holidays.

## Go to Staff > Setup > Public Holidays/Statutory Holidays

|                                                                      |              |                         | Click <edit> or <delete> the holiday.</delete></edit> |  |  |  |
|----------------------------------------------------------------------|--------------|-------------------------|-------------------------------------------------------|--|--|--|
| Statutory holiday list<br>System default Hong Kong Statutory holiday |              |                         |                                                       |  |  |  |
| Date                                                                 | Chinese name | English name            | Action                                                |  |  |  |
| 1-Jan-2021                                                           | 一月一日         | The first day of Januar | y Edit Delete                                         |  |  |  |
| 12-Feb-2021                                                          | 農曆年初一        | Lunar New Year's Day    | Edit Delete                                           |  |  |  |

| New statutory holiday     |                                                      |  |  |  |  |  |  |
|---------------------------|------------------------------------------------------|--|--|--|--|--|--|
| Date :                    | 18 V / Aug V / 2020                                  |  |  |  |  |  |  |
| Chinese name :            | Input date, Chinese and English name of the holiday. |  |  |  |  |  |  |
| English name :            |                                                      |  |  |  |  |  |  |
| Click <submit> t</submit> | o create holiday.                                    |  |  |  |  |  |  |